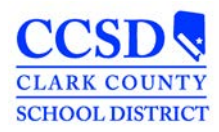

## **Quick Reference: Search for Students with Disabilities at a School**

 Select a school from the School dropdown, select the Search tab from the Navigation Panel on the left, then click "Advanced Search".

| Year 16-17      | <ul> <li>School</li> </ul> | Ada | ams, Kirk ES      |
|-----------------|----------------------------|-----|-------------------|
| Index           | Search                     | <   | District Annound  |
| index           |                            |     | [ 08/08/2016 ]    |
|                 |                            |     | During the New Y  |
| Student         |                            | •   | Meals Application |
|                 |                            |     | [ 08/08/2016 ]    |
| Search Students | Go                         | D   |                   |
| Adva            | anced Search               |     |                   |
|                 |                            |     | On Monday, Au     |

 From the Campus Search window, select "1: Yes" as the Special Ed Status. A disability category can also be selected, or left blank. In this example, "SL: Speech/Language Impairment" is selected.

The student's names will display in the Navigation Panel on the left hand-side.

## ampus Search

Search for a record being tracked in Campus by using s was created for a context other than the current (Examp You may search school-wide.

| Last Name      |                               |  |  |
|----------------|-------------------------------|--|--|
| First Name     |                               |  |  |
| Student Number |                               |  |  |
| SSN            |                               |  |  |
| Grade          | •                             |  |  |
| Birth Date     |                               |  |  |
| Gender         | <b>•</b>                      |  |  |
| StateID        |                               |  |  |
| Person ID      |                               |  |  |
| Locker Number  |                               |  |  |
| Special Ed     |                               |  |  |
| Status         | 1:Yes 🔻                       |  |  |
| Setting        |                               |  |  |
| Disability     | SL:Speech/Language Impairment |  |  |
|                | Search                        |  |  |